## **Cancel a Card Payment**

In **option one**, to cancel a card payment with Process Payment, complete the following steps:

 From the Card Capture—Perform Card Transaction page, enter the pertinent card details using Process Payment. Click Cancel Transaction as shown in Figure 1 to cancel the payment.

| Processing card payment 🥿                                                                            |                                                                                                    |
|----------------------------------------------------------------------------------------------------|----------------------------------------------------------------------------------------------------|
| ansaction Data<br>lease enter the following card processing information.<br>Amount: * [25:00<br>Pil: | OTC Endpoint:<br>Short name:<br>FS3<br>Description:<br>Credit and Debit #2<br>ALC:<br>20180031                                                          |
|                                                                                                    | Card Processing Information:<br>Chain Code:<br>0V3951<br>Division:<br>001<br>Merohant ID:<br>4445035000216<br>Card Terminal Serial Number:<br>284741275 |
|                                                                                                    | Terminal Controls:<br>Process Payment<br>Print Receipt<br>Manual Card Entry<br>Cancel Transaction                                                       |

Figure 1. Card Capture - Perform Card Transaction, cancel card payment

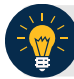

## **Application Tip**

It takes about 6-8 seconds to process a payment. To cancel a payment, you must click **Cancel Transaction** during this time. On the card terminal, customers receive a message communicating that the transaction has been canceled.

2. The system prints a receipt with "Result = Canceled". Select **Return Home** to go to the OTCnet homepage.

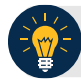

## **Application Tip**

The receipt is printed to your default Windows receipt printer. **Print Receipt** stays enabled to allow you to print multiple copies of a receipt.

In option two, to cancel a card payment with Manual Card Entry, complete the following steps:

- 1. From the *Card Capture—Perform Card Transaction* page, enter the pertinent card details, using **Manual Card Entry**. Click **Cancel Transaction** to cancel the payment.
- 2. The system prints a receipt with "Result = Canceled". Select **Return Home** to go to the OTCnet homepage.

In option three, to cancel a card payment, follow this step:

1. The customer is presented with the "*Transaction Amount*" screen. The customer clicks the **red button (X)** twice.

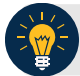

•

**Application Tips** 

- A customer can cancel a card payment at any time during the payment process.
  - The customer must press the red button (X) twice to cancel the payment.
    - The first time the customer presses the red button (X) it cancels PIN entry.
    - The second time the customer presses the red button (X) it cancels the transaction.